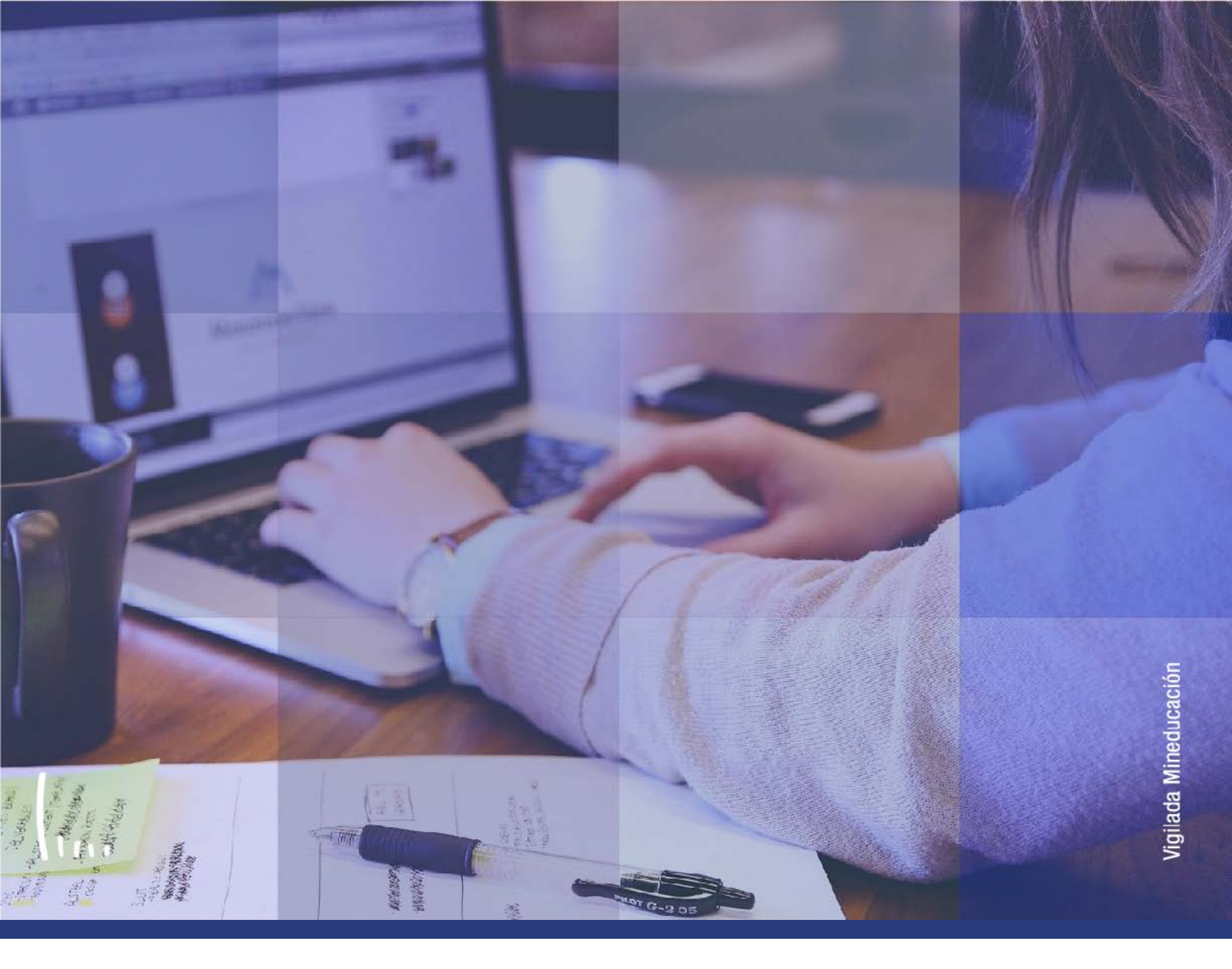

## Instructivo Proceso cálculo puntaje de admisión

Administrativos | Epik

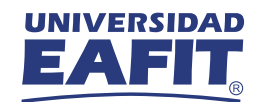

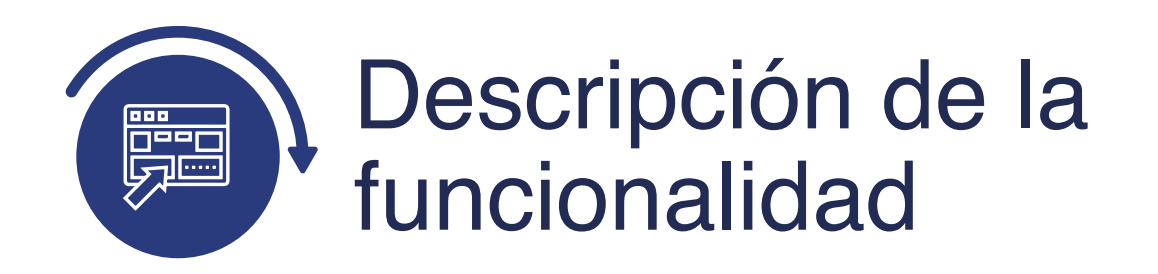

Este funcionalidad calcula el puntaje final de admisión de los tipos de admisión y programa que así lo requieren. Este proceso debe leer las condiciones para realizar el cálculo en la parametrización de Reglas de admisión para formal (Definición de SACR> Datos de productos> Selección y admisiones> Formulario inscripción EAFIT> Reglas de admisión para formal).

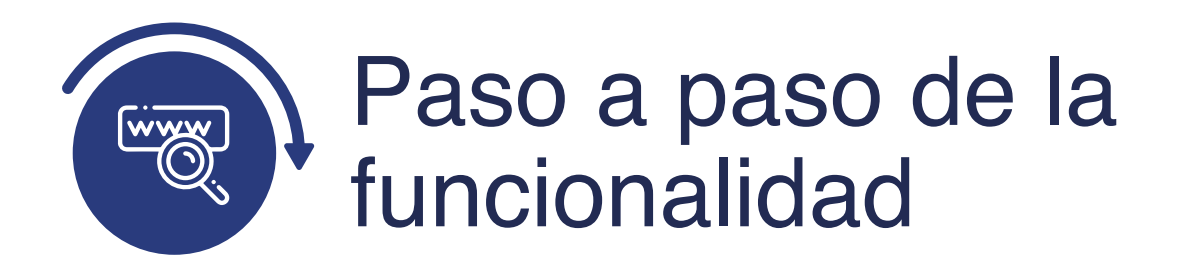

Ingresa al sistema Epik EAFIT con el usuario y contraseña de la Universidad, en el siguiente enlace: **https://www.eafit.edu.co/epik**. Luego, busca en la parte superior izquierda la siguiente ruta:

## **Ruta:**

| Menú      | Admisión de | Proceso de  | Actualización de Solicitudes | Proceso Cálculo |
|-----------|-------------|-------------|------------------------------|-----------------|
| Principal | Alumnos     | Solicitudes |                              | Puntaje Adm.    |

| Favoritos 🔻                                             | Menú l | Principal                          |                          |                             |                          |                                               |                    |                                                                   |
|---------------------------------------------------------|--------|------------------------------------|--------------------------|-----------------------------|--------------------------|-----------------------------------------------|--------------------|-------------------------------------------------------------------|
|                                                         | Meni   | i Búsqueda:                        |                          |                             |                          |                                               |                    |                                                                   |
| Manú                                                    |        | Autoservicio<br>Evaluación Docente | 5                        | 0.7                         | Manú Drinain             | al                                            |                    |                                                                   |
| Russar                                                  |        | Notificaciones EAEIT               | >                        |                             | menu Finicip             | a                                             |                    | and the second second                                             |
| buscal.                                                 |        | Comunidad del Campus               | >                        |                             | Autoserv<br>Permite ac   | /ICIO<br>ceder a la informació                | n y actividades de | Módulo de evaluación                                              |
| > Autoservicio<br>> Evaluación Do<br>> Notificaciones I |        | Admisión de Alumne                 | Entrada de<br>Mantenimie | Solicitudes<br>ento de Soli | citudes                  | es y certificados<br>ines<br>del Campus       |                    | colombiana.<br>Consulta                                           |
| > Comunidad del                                         | -      | Gestion Curricular                 | Evaluación               | Colicitu                    | Actualiza                | ción de So                                    | Actz Acción/M      | otivo Programa                                                    |
| Admision de Al                                          |        | Prinanzas del Alumn                | Proceso de               | Evámonos                    | Extornos                 | itener datos                                  | Proceso Cálcu      | ulo Puntaje Adm                                                   |
| Gestión Currice                                         | 0      | Costión do Costribu                | Formulario               | inscrinción                 | EAEIT >                  | ies, así con                                  | Proceso Defin      | ir Admitidos                                                      |
| Finanzas del A                                          |        | Definición de Objete               | Formulario               | de Inscripc                 | ión >                    | ón Personal de Alu<br>Control                 | nno                | Entrada de Solicitu<br>Mantenimiento de S<br>Evaluación de Solici |
| >Definición de C                                        |        | Componentes de Empresa             | >                        |                             | Gestión                  | Curricular                                    |                    | Finanzas del Alum                                                 |
| >Definición de S                                        |        | Localización                       | >                        |                             | Permite de               | efinir el catálogo de cu                      | irsos y los        | Permite mantener cuer                                             |
| >Componentes                                            |        | Herramientas de Informes           | >                        |                             | calendario<br>asistencia | s de clase, además d<br>v las calificaciones. | e gestionar la     | alumnos además de ca                                              |
| Herramientas r                                          |        | PeopleTools                        | >                        |                             | Catálog                  | o de Cursos                                   |                    | Cargos y Pagos                                                    |
| >PeopleTools                                            |        | Cambio de contraseña               |                          |                             | Condic                   | iones de Inscripción                          |                    | 3 Más                                                             |
| Cambio de con                                           |        | Mis Preferencias                   |                          |                             | 5 Más.                   |                                               |                    |                                                                   |
| Mis Preterencia                                         |        | Mi Perfil de Sistema               |                          |                             | Cestión Cestión          | de Contribuciones                             | a domentary        | Definición de Obje                                                |

Al ingresar a la ruta indicada se presenta la siguiente ventana:

| 00                                       | 0                                                           |                                                |                                |                                  |                             |
|------------------------------------------|-------------------------------------------------------------|------------------------------------------------|--------------------------------|----------------------------------|-----------------------------|
| Favoritos V                              | Menú Principal                                              | Admisión de Alumnos 😁 🤇                        | Proceso de Solicitudes 🔨 🤌     | Actualización de Solicitudes 🥣 🕤 | Proceso Cálculo Puntaje Adm |
| Cálculo Pr<br>Introduzca lo<br>Buscar un | untaje Admisión<br>s datos que tenga y p<br>Volor Añadir un | ulse Buscar. Deje los campos en bland<br>Velor | co p/obtener todos los valores |                                  |                             |
| D Control E                              | s de Búsqueda<br>jecución. Comienza p<br>inús               | 101: ¥                                         |                                |                                  |                             |
| Buscar                                   | Borrar Bús                                                  | queda Básica 📓 Cuardar Criterios               | Búsqueda                       |                                  |                             |

**1.** Para buscar un proceso que se haya ejecutado previamente, ubícate en la pestaña **"Buscar un valor".** 

El sistema presenta el campo **ID Control Ejecución** en el que se podrá diligenciar el ID control del proceso que se desea consultar.

También se puede dar clic a Buscar para cargar todos los procesos que se hayan ejecutado.

| 000                         |             |                           |                        |                                      |                             |
|-----------------------------|-------------|---------------------------|------------------------|--------------------------------------|-----------------------------|
| Favoritos Menú Principal    | ₹ > Adm     | isión du Alumnos 🏹 🌖 🦳 Pr | oceso de Solicitudes 😁 | <ul> <li>Actualización de</li> </ul> | Proceso Cálculo Puntaje Adm |
| Cálculo Puntaje Admisión    |             |                           |                        |                                      |                             |
| ID Control Ejecución: CALCP | UNTADM_MC06 | 4                         | Gestor Informes        | Monitor Procesos                     | Ejec                        |
| "Institución Académica:     | EAFIT       | Universidad EAFIT         |                        |                                      |                             |
| 'Campus:                    | MEDEL Q     | Medellin                  |                        |                                      |                             |
| "Grado Académico:           | PREG Q      | Pregrado                  |                        |                                      |                             |
| *Ciclo:                     | 2161 Q      | Primer semestre 2021      |                        |                                      |                             |
| *Tipo Admisión:             | PRI         | Estudios primera vez      |                        |                                      |                             |
| Programa Académico:         | Q           |                           |                        |                                      |                             |

Selecciona el proceso que quieres consultar.

Puedes consultar los criterios de ejecución que se utilizaron para el proceso que se seleccionó.

Si deseas reutilizar el **ID Control de Ejecución**, consulta el siguiente numeral para conocer cómo ejecutar un nuevo proceso.

**2.** Para ejecutar un nuevo proceso de cálculo de puntaje final, ubícate en la pestaña **"Añadir un valor".** 

| 000                                                                                                    |                                                      |                                                              |  |
|----------------------------------------------------------------------------------------------------|------------------------------------------------------|--------------------------------------------------------------|--|
| Favoritos Venu Principal Venu Venu Principal Venu Venu Principal Venu Venu Venu Venu Venu Venu Venu Venu | > Admisión de Alumnos ▼ > Proceso de Solicitudes ▼ > | > Actualización de Solicitudes > Proceso Calculo Puntaje Adm |  |
| Cálculo Puntaje Admisión                                                                                 |                                                      |                                                              |  |
| Buscar un Valor Añadir un Valor                                                                          | ]                                                    |                                                              |  |
| Añadir                                                                                                   |                                                      |                                                              |  |

En el campo **ID Control Ejecución** se digita un código alfanumérico de 30 caracteres que permita identificar el proceso que se va a ejecutar.

Da clic en **Añadir**.

| > Admisión de Alumnos * > |                        |                                      |                                               |
|---------------------------|------------------------|--------------------------------------|-----------------------------------------------|
|                           | Proceso de Solicitudes | <ul> <li>Actualización de</li> </ul> | e Solicitudes 🖘 🔶 Proceso Cálculo Puntaje Adm |
|                           |                        |                                      |                                               |
|                           |                        |                                      |                                               |
| M_MC064                   | Gestor Informes        | Monitor Procesos                     | Ejec                                          |
| T Q Universidad EAFIT     |                        |                                      |                                               |
| Q                         |                        |                                      |                                               |
| Q                         |                        |                                      |                                               |
| a                         |                        |                                      |                                               |
| Q                         |                        |                                      |                                               |
| Q                         |                        |                                      |                                               |
|                           | M_MC054                | M_MC064 Gestor Informes              | M_MC064 Gestor Informes Monitor Procesos      |

Diligencia los campos que presenta el sistema:

- (\*) Institución Académica: selecciona la institución a la que pertenecen los solicitantes a los que se les va a calcular el puntaje de admisión. Se selecciona EAFIT. Al dar clic en el sistema presenta las instituciones académicas parametrizadas en el sistema. Este campo es obligatorio.
- (\*) **Campus:** selecciona el campus al que pertenecen los solicitantes a los que se les va a calcular el puntaje de admisión. Al dar clic en el sistema presenta los campus parametrizados en el sistema. Este campo es obligatorio.
- (\*) Grado Académico: selecciona el grado académico al que pertenecen los solicitantes a los que se les va a calcular el puntaje de admisión. Al dar clic en el sistema presenta los grados académicos parametrizados en el sistema. Este campo es obligatorio.
- (\*) Ciclo: selecciona el semestre para el que se va a ejecutar el proceso. Al dar clic en el sistema presenta los ciclos lectivos parametrizados en el sistema. Este campo es obligatorio.
- (\*) **Tipo de admisión:** selecciona el tipo de admisión que tienen los solicitantes a los que se les va a calcular el puntaje de admisión. Al dar clic en el sistema presenta los tipos de admisión que estén parametrizados en el sistema. Este campo es obligatorio.
- **Programa Académico:** selecciona el programa académico de los solicitantes a los que se les va a calcular el puntaje de admisión. Al dar clic en el sistema presenta los programas académicos parametrizados en el sistema. Este campo es opcional.

Da clic en **Ejec.** 

| etición Gestor Procesos                                            | DAMA   |          | D Control Elocución | CALCO |               |                            |  |
|--------------------------------------------------------------------|--------|----------|---------------------|-------|---------------|----------------------------|--|
| ID OSUBIO EAF_FO_ANA_PROG                                          | RAMA   |          |                     |       | UNTADM_MC004  | •                          |  |
|                                                                    | ~      | Fecha Ej | ec 11/03/2021       | 31    | Destablesses  |                            |  |
| Recurrencia                                                        | ~      | Hora Ej  | ec 9:06:34AM        |       | Restablecer a | F/H Actual                 |  |
| Recurrencia Q                                                      | *      | Hora Ej  | ec 9:06:34AM        |       | Restablecer a | F/H Actual                 |  |
| Recurrencia<br>Huso Horario<br>Lista Procesos<br>Selec Descripción | Nombre | Hora Eje | ec 9:06:34AM        | *Tipo | *Formato      | F/H Actual<br>Distribución |  |

El sistema presenta el nombre del proceso que se va a ejecutar.

Da clic en **Aceptar.** 

El sistema presenta nuevamente la página en la que se seleccionaron los criterios para la ejecución del proceso y genera un número de instancia que es con el que se consultará el estado del proceso y el resultado del mismo.

| 000                          |              |                            |                   |                                          |                   |                             |
|------------------------------|--------------|----------------------------|-------------------|------------------------------------------|-------------------|-----------------------------|
| Favoritos Menú Principal     | X Adm        | isión de Alumnos 🕆 > Proce | so de Solicitudes | <ul> <li>Actualización de</li> </ul>     | e Solicitudes 🔻 > | Proceso Cálculo Puntaje Adm |
| Cálculo Puntaje Admisión     |              |                            |                   |                                          |                   |                             |
| ID Control Ejecución: CALCUI | PUNTAJE_MC03 | 4                          | Gestor Informes   | Monitor Procesos<br>Instancia Proceso:80 | Ejec              |                             |
| *Institución Académica:      | EAFIT        | Universidad EAFIT          |                   |                                          |                   |                             |
| *Campus:                     | MEDEL Q      | Medellín                   |                   |                                          |                   |                             |
| *Grado Académico:            | PREG Q       | Pregrado                   |                   |                                          |                   |                             |
| *Ciclo:                      | 2161 Q       | Primer semestre 2021       |                   |                                          |                   |                             |
| *Tipo Admisión:              | PRI Q        | Estudios primera vez       |                   |                                          |                   |                             |
| Programa Académico:          | 001 Q        | Administración de Negocios |                   |                                          |                   |                             |

| 000                          | C                           |                   |                            |                             |               |                        |                     |                          |
|------------------------------|-----------------------------|-------------------|----------------------------|-----------------------------|---------------|------------------------|---------------------|--------------------------|
| Favoritos Menú<br>UNIVERSIDA | Principal 💎 > Ar            | dmisión de Alumno | os 🔻 🕥 Proceso de Solicitu | des 🔻 🕟 Actualización d     | e Solicitudes | Proces                 | o Cálculo Puntaje A | im 💫 Monitor de Procesos |
| EAFI                         | <u>,</u>                    |                   |                            |                             |               |                        |                     |                          |
| Lista de Procesos            | Lista de <u>S</u> ervidores |                   |                            |                             |               |                        |                     |                          |
| Visualización Petic          | ción Proceso                |                   |                            |                             |               |                        |                     |                          |
| ID Usuario EAF_FO            | ANA_Q Tipo                  |                   | ✓ Último ✓                 | 1 Hora                      | 5 🗸           | Actuali                | zar                 |                          |
| Servidor                     | ✓ Nombre                    |                   | Q Instancia Orig           | Instancia                   |               |                        |                     |                          |
| Estado Ejec                  | ✓ Estado I                  | Distribución 🦳    | 🗸 🗹 Gua                    | ardar al Actualizar         |               |                        |                     |                          |
| Lista Procesos               |                             |                   | Personalizar   E           | Buscar   Ver Todo   🖅   📑   | Primero       | ④ 1-6 de 6             | () Último           |                          |
| Selec Instancia Sec          | Tipo Proceso                | Nombre            | Usuario                    | Fecha/Hora Ejec             | Estado Ejec   | Estado<br>Distribución | Detailes            |                          |
| 8099031                      | Motor de Aplicación         | EA_CALPUADM       | EAF_FO_ANA_PROGRAMA        | 28/04/2021 8:44:04AM<br>PDT | Correcto      | Enviado                | Detalles            |                          |
| 8099030                      | Motor de Aplicación         | EA_CALPUADM       | EAF_FO_ANA_PROGRAMA        | 28/04/2021 8:33:24AM<br>PDT | Correcto      | Enviado                | Detalles            |                          |
|                              |                             |                   |                            | 28/04/2021 8:30-57AM        |               |                        |                     |                          |

Da clic en el enlace **Monitor Procesos.** 

Luego de que el proceso tenga en **Estado Ejec** el valor Correcto y en Estado Distribución el valor Enviado, da clic en Detalles y luego en Registro/Rastreo para consultar el log o archivo en el que se informa los solicitantes a los que se les calculó el puntaje de admisión con el respectivo resultado.

| 000 —                                                                                                    |                                                                                                    |                                                   |
|----------------------------------------------------------------------------------------------------|----------------------------------------------------------------------------------------------------|---------------------------------------------------|
| Favoritos Menú Principal Admisión de Alumnos                                                                                                    | <ul> <li>Proceso de Solicitudes          <ul> <li>Actualización de Solicitudes              </li> </ul> </li> </ul> | Proceso Cálculo Puntaje Adm<br>Monitor de Proceso |
| Proceso                                                                                                    |                                                                                                    |                                                   |
| Instancia 8099031<br>Nombre EA_CALPUADM<br>Estado Ejec Correcto Estado                                                                                                    | Tipo Motor de Aplicación<br>Descripción Cálculo Puntaje de Admisión<br>Distribución Enviado                         |                                                   |
| Ejec                                                                                                    | Actz Proceso                                                                                                    |                                                   |
| ID Control Ejecución CALCUPUNTAJE_MC034<br>Ubicación Servidor<br>Servidor PSUNX<br>Recurrencia                                                                                    | Retener Petición     Cola     Cancelar Petición     Eliminar Petición     Reenviar Contenido     Reiniciar Petición |                                                   |
| Fecha/Hora                                                                                                    | Acciones                                                                                                    |                                                   |
| F/H Creación Petición 28/04/2021 8:44:06AM PDT<br>Ejecutar Después de 28/04/2021 8:44:04AM PDT<br>Inicio Proceso 28/04/2021 8:44:10AM PDT<br>Fin Proceso 28/04/2021 8:44:26AM PDT | Parâmetros Transferir<br>Reg Mensajes Ver Bloqueos<br>Tiempos Batch<br>Registro/Rastreo                             |                                                   |

| 0                 | 0                 | 0            |
|-------------------|-------------------|--------------|
| $\mathbf{\nabla}$ | $\mathbf{\nabla}$ | $\mathbf{U}$ |

| egistro/Rastreo                                               |              |                                           |                         |                  |     |  |  |  |
|---------------------------------------------------------------|--------------|-------------------------------------------|-------------------------|------------------|-----|--|--|--|
| Informe                                                       |              |                                           |                         |                  |     |  |  |  |
| ID Informe 6177399<br>Nombre EA_CALPU<br>Estado Ejec Correcto | ADM          | nstancia Proceso 809<br>Tipo Proceso Appl | 9031<br>lication Engine | Reg Mensajes     |     |  |  |  |
| Cálculo Puntaje de Admisió                                    | n            |                                           |                         |                  |     |  |  |  |
| Detalles de Distribució                                       | on .         |                                           |                         |                  |     |  |  |  |
| Nodo Distribución PSI                                         | UNX          | Fecha Vencimiento                         | 05/05/2021              |                  |     |  |  |  |
| Lista Archivos                                                |              |                                           |                         |                  |     |  |  |  |
| Nombre                                                        |              | Tamaño Archivo                            | Fecha/Hora (            | Creación         |     |  |  |  |
| AE_EA_CALPUADM_8099                                           | 031.stdout   | 498                                       | 28/04/2021              | 8:44:26,213372AM | PDT |  |  |  |
| CALC_PUNTAJE_8099031                                          | LOG          | 140                                       | 28/04/2021              | 8:44:26,213372AM | PDT |  |  |  |
| Distribuir a                                                  |              |                                           |                         |                  |     |  |  |  |
| Ipo ID Distribucion                                           | TD Distribut |                                           |                         |                  |     |  |  |  |
| Jsuano                                                        | EAF_FO_A     | NA_PROGRAMA                               |                         |                  |     |  |  |  |

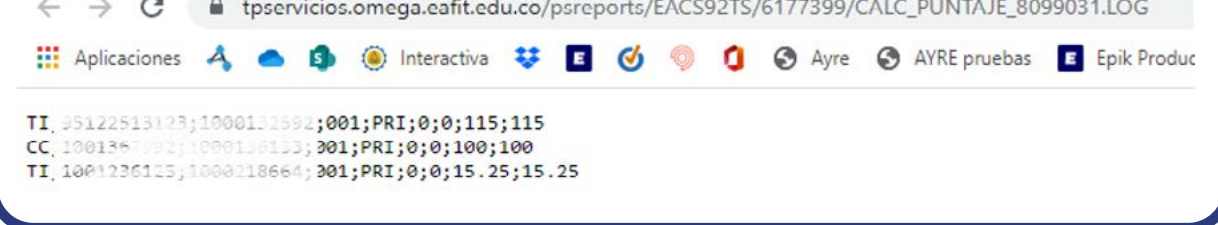

En este archivo el sistema presenta el tipo y número de documento de identidad, el ID, el programa, tipo de admisión, el puntaje obtenido en la entrevista, luego el resultado del examen, el de las calificaciones de bachillerato, estos tres registros dependen de lo que le aplique a cada solicitante, si alguno de estos puntajes no le aplica el resultado se genera en 0. Finalmente, el sistema presenta el resultado del cálculo del puntaje de admisión.

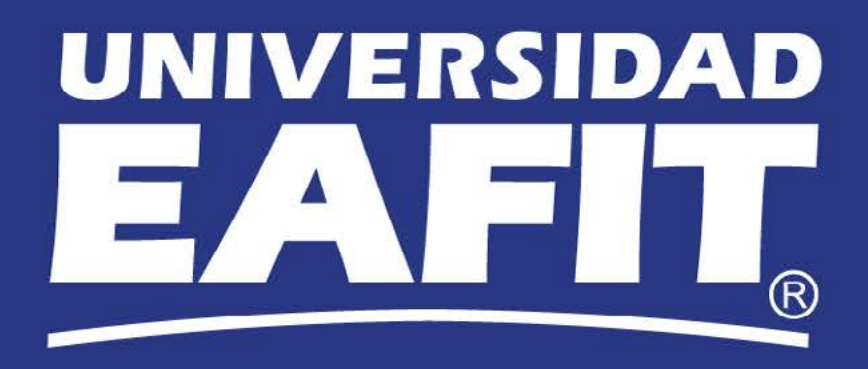